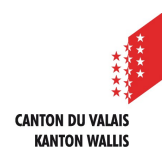

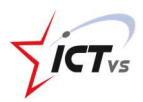

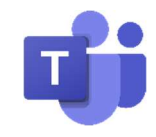

# COMMENT ACTIVER LES ÉLÈVES DANS L'ÉQUIPE TEAMS DE MA CLASSE ?

Tutoriel pour un environnement Windows et Mac OSX Version 1.0 (28.09.2020)

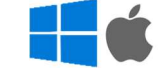

Si vous souhaitez utiliser l'équipe Teams de votre classe, vous devez autoriser les élèves à rejoindre l'équipe.

Dès que les élèves sont autorisés à rejoindre l'équipe, ils verront automatiquement apparaître la classe dans leur liste d'équipes.

#### OUVRIR TEAMS DEPUIS MON ENT

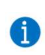

Vous pouvez consulter le tutoriel « Comment utiliser Teams dans mon navigateur Internet ? ».

# ACTIVER

Des équipes Teams ont été créées pour les classes et les groupes d'enseignement de l'ensemble des écoles du Canton du Valais.

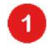

A

Sélectionnez l'icône « Equipes » pour afficher la liste des équipes Teams dont vous êtes membre.

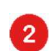

Cliquez sur l'équipe dans laquelle vous souhaitez activer les élèves.

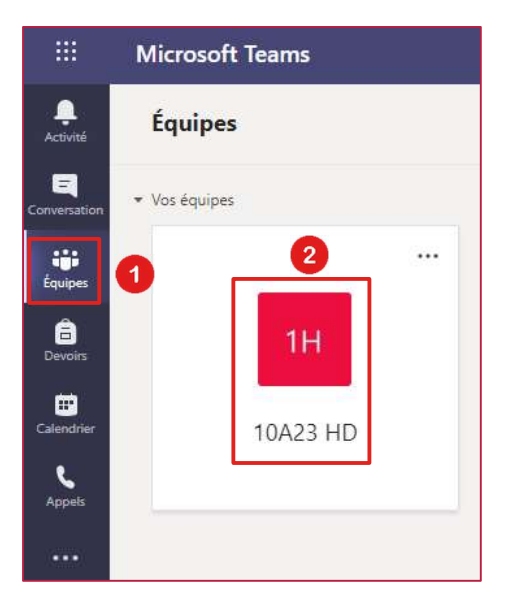

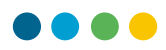

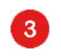

#### Cliquez sur le bouton « Activer »

|              | C Q Rechercher       |                                                                                                    | NP  |
|--------------|----------------------|----------------------------------------------------------------------------------------------------|-----|
| <br>Activité | K Toutes les équipes | 2 étudiants est en attente.                                                                                                    |     |
| Équipes      | 111                  | IH     Général     Publications     3 de plus ~ +     Image: Second second second | ••• |
|              | 10A23 HD             | <br>Charger les supports de cours                                                                                                    |     |
|              | Général              | Rechercher de l'aide et des formations                                                                                                    |     |

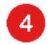

## Cliquez sur le bouton « Activer ».

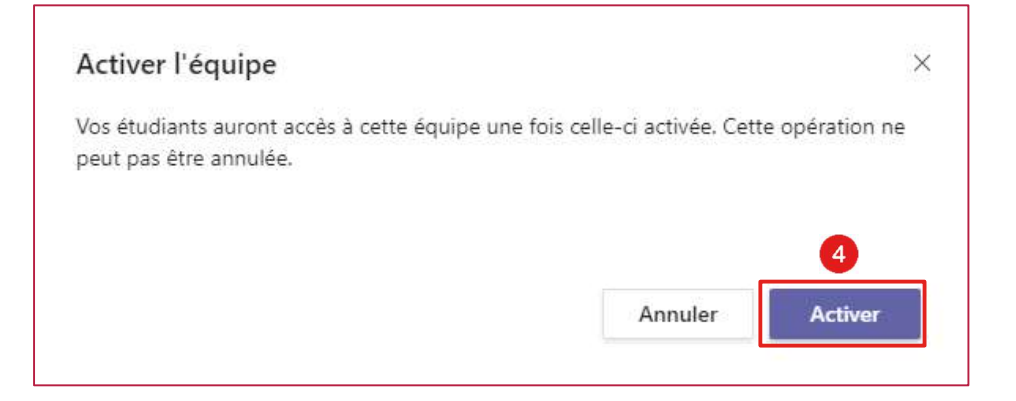

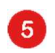

Votre équipe est active. Cliquez sur le bouton « OK ».

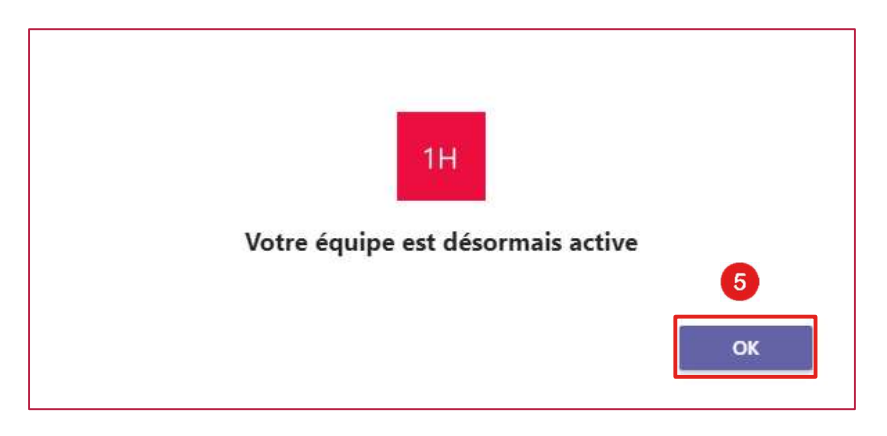

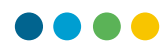

#### AJOUTER OU SUPPRIMER UN ÉLÈVE

() Les équipes Teams de classe sont créées automatiquement.

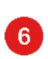

Cliquez sur le bouton « Autres options »

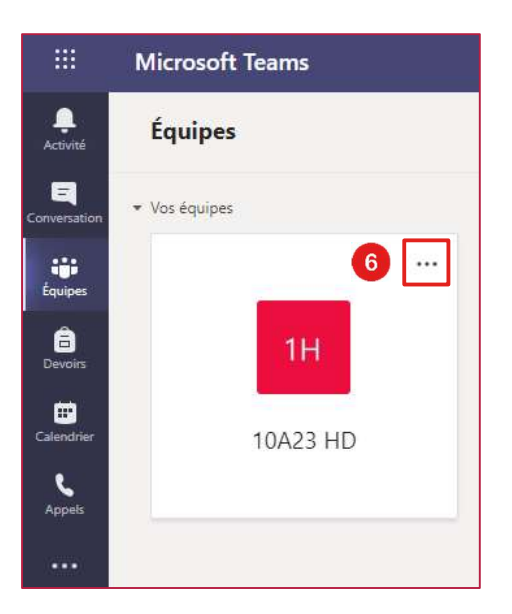

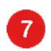

Cliquez sur le bouton « Gérer l'équipe »

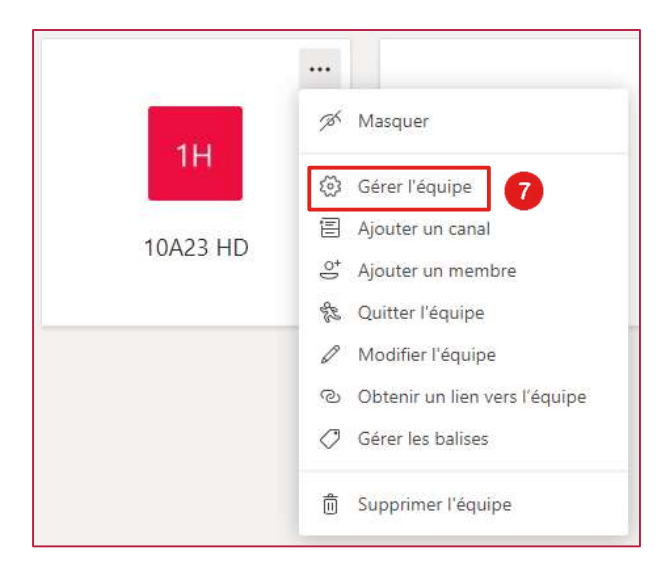

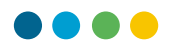

Pour ajouter un élève, cliquez sur « Ajouter un membre »

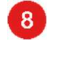

9

Pour supprimer un élève, cliquez sur la croix de l'élève que vous souhaitez supprimer.

| 1H 10A23 HD<br>10A23 HD                    |                                       |                     |                                           | © Équipe       |
|--------------------------------------------|---------------------------------------|---------------------|-------------------------------------------|----------------|
| Membres Demandes en attente                | Canaux Paramètres Analyse Application | 15                  |                                           |                |
| Rechercher des membres Q                   |                                       |                     | 8                                         |                |
| <ul> <li>Propriétaires (1)</li> </ul>      |                                       |                     |                                           |                |
| Nom                                        | Poste                                 | Lieu de travail     | Balises ①                                 | Rôle           |
| NOM1 Prénom1                               |                                       | Org or Post Address |                                           | Propriétaire V |
| <ul> <li>Membres et invités (2)</li> </ul> |                                       |                     |                                           | •              |
| Nom                                        | Poste                                 | Balises (1)         | Désactiver les commentaires des étudiants | Rôle 9         |
| NP NOM2 Prénom2                            |                                       |                     |                                           | Membre 🗸 🗙     |

## UTILISATION DES CANAUX

Les canaux sont des sections dédiées dans une équipe. Ils peuvent être organisés par sujet, projet ou discipline.

Il peut s'agir d'un canal standard (accessible à tous les membres de l'équipe) ou un canal privé (accessible uniquement à un groupe de personnes dans l'équipe).

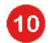

6

Pour ajouter un canal, cliquez sur le bouton « Autres options »

|                   | Microsoft Teams |    |
|-------------------|-----------------|----|
| <br>Activité      | Équipes         |    |
| E<br>Conversation | ▼ Vos équipes   | 10 |
| iji<br>Équipes    |                 |    |
| a<br>Devoirs      | 1H              |    |
| Calendrier        | 10A23 HE        | )  |
| Appels            |                 |    |
| ••••              |                 |    |

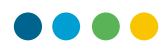

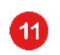

Cliquez sur le bouton « Ajouter un canal »

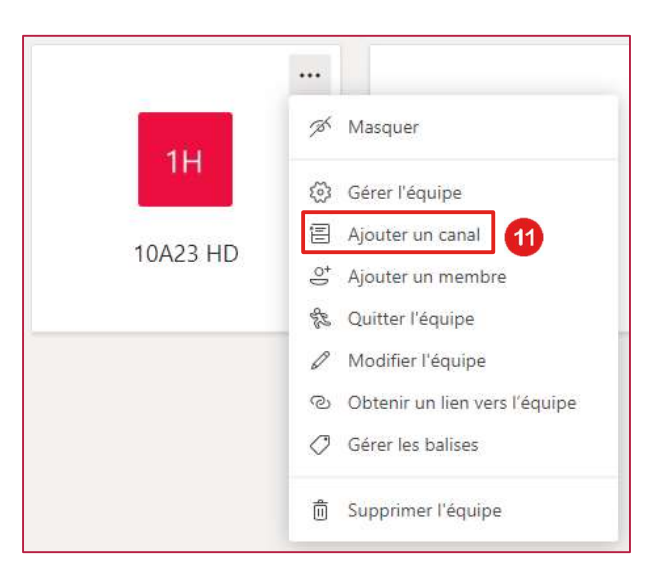

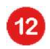

Sélectionnez si vous souhaitez créer un canal « standard » ou « privé »

| Créer un canal pour l'équipe « 10A23 HD »                                      |
|--------------------------------------------------------------------------------|
| Nom du canal                                                                   |
| Les lettres, chiffres et espaces sont autorisés.                               |
| Description (facultative)                                                      |
| Aidez les utilisateurs à trouver le bon canal en indiquant une description.    |
|                                                                                |
| Confidentialité 12                                                             |
| Standard : accessible à tous les membres de l'équipe 🗸 🕥                       |
| Afficher automatiquement ce canal dans la liste des canaux de tous les membres |
| Annuler                                                                        |
|                                                                                |